### メディカルオンライン リモートアクセス機能のご案内

2022 年 4 月1日(金)より、Myページを利用したリモートアクセス機能が公開されます。 Myページを登録し、学外からもメディカルオンライン(医学文献・電子ブック総合サイト)を 利用することができます。

- ご自身で My ページをご登録いただきます。(登録方法は 2 頁参照 )
   <u>※学内 LAN に接続された端末より、登録完了(2 頁「My ページの登録方法」STEP.4)まで</u> 行ってください。
- 登録後は、My ページのアカウントでリモートアクセスにログインすることで、学外からもメディカルオンラインを利用することができます。(ログイン方法は2頁参照)
- 2022 年度中は更新手続きなしでリモートアクセスをご利用頂けます。
   2023 年 4 月以降、有効期限に応じて更新手続きが必要となる予定です。
- 所属機関より提供された、リモートアクセス用 ID/パスワードを利用されていた方は、
   2022 年 3 月 31 日(木)をもって利用できなくなります。

ご不明な点は、勤務先の図書室へお尋ねください

・川澄キャンパス勤務の方: 総合情報センター川澄分館(内線 8030)
・東部医療センター勤務の方: 東部医療センター図書室(内線 5039)
・西部医療センター勤務の方: 西部医療センター図書室(内線 6312)

メディカルオンライン URL https://www.medicalonline.jp/

# メディカルオンライン Myページの登録方法

STEP. 1

メディカルオンラインにログインして

「Myページ新規登録」を押下します。

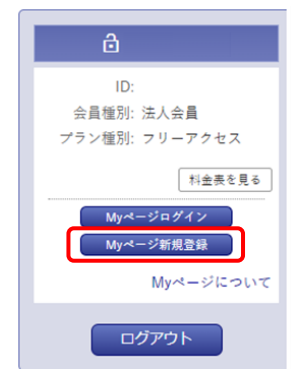

STEP. 2

必要事項を入力します。

| お名前 <sup>必須</sup>     | 姓             | 8        |  |
|-----------------------|---------------|----------|--|
|                       | 姓 (フリガナ)      | 名 (フリガナ) |  |
| 性別 必須                 | 0 男 0 女       |          |  |
| 生年月日                  | а •/ л •/ н • |          |  |
| メールアドレス <sup>必須</sup> |               |          |  |
| 業種・戦種 <sup>必須</sup>   | 以下から遭んでください * |          |  |

### STEP. 4

Myページのログインパスワードを設定して 登録完了です。登録完了メールが届きます。

| ログインパスワード 必須                    |                       |
|---------------------------------|-----------------------|
| ※半角英数字6文字以上<br>20文字以内           | 確認のため再度パスワードを入力して下さい。 |
| <ul> <li>登録ボタンのクリック!</li> </ul> | は1回でお願いします。           |

記載された URL にアクセスします。

STEP. 3

URLの有効期限は24時間です。

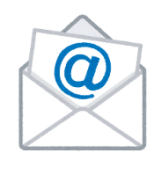

仮登録メールが届きますので、メールに

※Myページ登録時の注意事項※

- (株)メテオからのメールが迷惑フォルダ等に入ってしまう場合があります。メールが届かない場合は、すべてのメールフォルダをご確認ください。また、medicalonline.jpのドメインからのメールを受け取れるようにしてください。
- 仮登録のメールが届かない場合、メールアドレスを誤って入力した可能性があります。再度
   登録をやり直してください。または他のメールアドレスで登録をお試しください。
- IP 認証範囲内(学内LANに接続された端末)より、登録完了までお手続きをお願いします。

## メディカルオンライン リモートアクセスのログイン方法(学外より)

### STEP. 1

「リモートアクセスはこちらへ」を

押下します。※2022年4月から表示されます

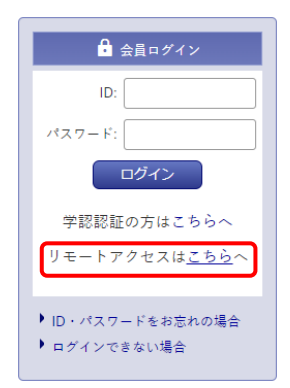

#### STEP. 2

My ページに登録しているメールアドレスと パスワードを入力します。

| リモートアクセス認証                                                                                                    |
|----------------------------------------------------------------------------------------------------|
| メールアドレス                                                                                                    |
| パスワード                                                                                                    |
| パスワードをお忘れの場合                                                                                                    |
| ログイン                                                                                                    |
| ご案内                                                                                                    |
| 1.初めてご利用の得合、メディカルボンライントログインしてください、Myページを新規<br>置貸し、MyページにあるリンクがらMgことジョンにアクセスします。<br>2.構成主要のNyページにアンセスし、ささらMgこのションにアクセプし、3ヶ月着<br>の利用を提供します。3ヶ月前に構成活動のでMyページやSMコにクションとアクセ<br>ス下るとこ、Myコンクションと課題して利用することができます。 |